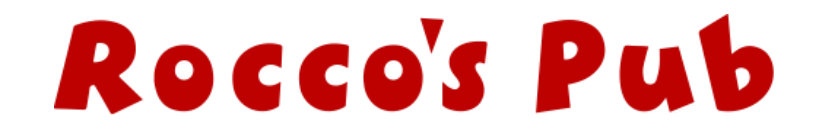

Step 1. From the "Upcoming Events" list find the show you'd like to see and click "Get Tickets" a NEW window will open for Step 2.

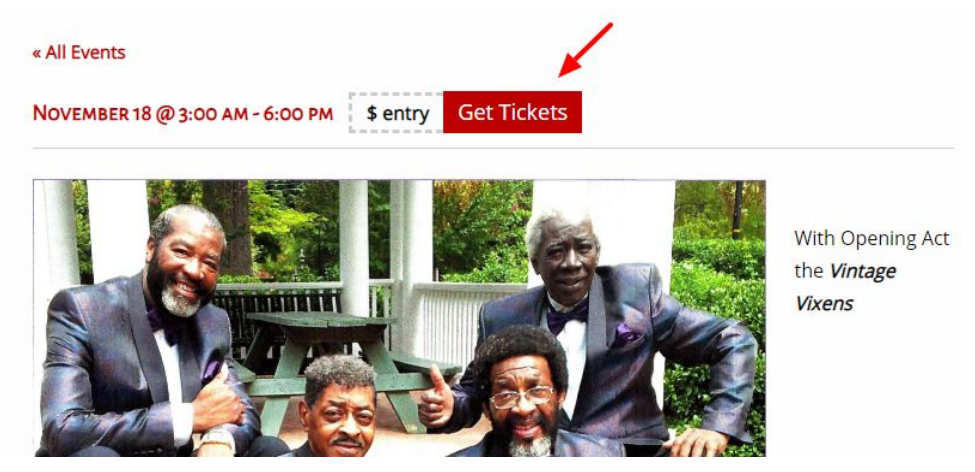

Step 2. You will see a layout of all of the tables and stage at Rocco's. Choose your desired table and proceed to Step 3. (Green is available, Grey is reserved, Yellow is selected by you)

|                   | Select |       |   |   |  |
|-------------------|--------|-------|---|---|--|
| AVAILABILITY      |        | 1.000 |   |   |  |
|                   |        | STAGE | 0 |   |  |
|                   | •      | •     | • |   |  |
|                   |        |       |   |   |  |
|                   |        |       |   |   |  |
|                   |        |       |   | 1 |  |
|                   |        |       |   |   |  |
|                   |        | • •   |   |   |  |
| _                 |        |       | • |   |  |
| +                 |        | •     |   |   |  |
| _                 |        |       |   |   |  |
| No seats selected |        |       |   |   |  |

Step 3. Once you select a table you can see how many seats by looking at the "Section" description. If you want to un-select a table, click it again until it turns GREEN Once you have your desired table(s) click "Continue".

|              | Select      |                                             |                                       |                  |
|--------------|-------------|---------------------------------------------|---------------------------------------|------------------|
| AVAILABILITY |             | Select your table.<br>seats in the "section | It will show how m<br>on" description | any a table      |
|              | •           |                                             | •                                     |                  |
| •            | SECTION RI  | ESERVED 4 TOP ROW -                         |                                       |                  |
| 0            | Seats 4     | FC \$330.00                                 |                                       |                  |
| •            | TICKET PRIC | \$220.00                                    |                                       |                  |
|              |             |                                             |                                       |                  |
| +            |             |                                             |                                       |                  |
|              |             | •                                           | Onc                                   | e you've chose : |

Step 4. Here you will review your selections. Confirm and click "Proceed to Payment". To change your order click "Select" in the top navigation and repeat step 3.

|                                  | Select                       | Review Selection                                    |                    |                 |  |
|----------------------------------|------------------------------|-----------------------------------------------------|--------------------|-----------------|--|
| Bill Pinkey's (                  | Original Drifters pres       | ented by CBOPC PSU,<br>2018 @ 3:00PM<br>Rocco's Pub | Coca Cola - Sunday | November 18,    |  |
|                                  | Description                  |                                                     | Туре               | Price           |  |
| RESERVED 4 TOP, ROW: -, SEAT: 07 |                              |                                                     | Adult              | \$220.00        |  |
| Seats 4                          |                              |                                                     | Auutt              | \$220.00        |  |
| ervice Fee                       |                              |                                                     |                    | \$4.95          |  |
| Iold at venue box                | office - Will Call           |                                                     |                    | \$0.00          |  |
| you're happy v<br>ck "Proceed to | vith your selection Payment" |                                                     |                    | Total: \$224.95 |  |

Step 5. Once you've made your final selections you will enter your payment information. All areas in 'pink' MUST be filled out. Once the required info has been entered, the "Continue" button will become 'clickable'. This takes you to the confirmation screen. If you didn't get an email with your tickets, you will need to call us to be sure your purchase was accepted.

| Atails below (You will not be billed at this step)                                                                                                    |                                                 |                    | NEVIEW .              | Selection      | Payme          | nt Info             |                                             |
|----------------------------------------------------------------------------------------------------|-------------------------------------------------|--------------------|-----------------------|----------------|----------------|---------------------|---------------------------------------------|
| Last Name Telephone Email (for purchase confirmation)  Expiration month Year  eve your statements)  Address continued (apartment, suite, floor, etc.) | ter your payment details                        | below (You will no | t be billed at this s | step)          |                |                     |                                             |
| Expiration month Year   Expiration month Year    Constrained (apartment, suite, floor, etc.)                                                          | First Name                                      | Last Name          |                       | Telephone      |                | Email (for purcha   | ase confirmation)                           |
| eive your statements) Address continued (apartment, suite, floor, etc.)                                                                               |                                                 | <b></b>            |                       | and the second | 1              |                     |                                             |
| eive your statements) Address continued (apartment, suite, floor, etc.)                                                                               | Credit Card Number                              |                    | Expiratio             | v v v          | •              | V                   |                                             |
|                                                                                                    | Address (where you receive yo                   | our statements)    |                       | Address contin | ued (apartment | , suite, floor, etc | .)                                          |
|                                                                                                    |                                                 |                    |                       |                |                |                     |                                             |
| State Zip Country                                                                                                    | Sity                                            |                    | State                 | Zip            | Country        |                     |                                             |
| • United States •                                                                                                    |                                                 |                    | •                     |                | United         | d States            |                                             |
| Else                                                                                                    | Buying for Someone Else                         |                    |                       |                | -              |                     |                                             |
|                                                                                                    | Fill out all of your                            | navment det        | ails and click        | continue       | Stay info      | rmed via email (unc | heck will turn off updates)                 |
| Stay informed via email (uncheck will turn off updates)                                                                                               |                                                 | payment deta       | nink!                 | continue.      |                |                     |                                             |
| Else                                                                                                    | Buying for Someone Else<br>Fill out all of your | payment deta       | ails and click        | continue.      | Stay info      | rmed via email (unc | heck will turn off                          |
| Else                                                                                                    | Buying for Someone Else                         |                    |                       |                |                |                     |                                             |
| 2100                                                                                                    | <u>aying for comeane case</u>                   |                    |                       |                | Stay info      | rmed via email (unc | heck will turn off updates)                 |
| Stav informed via email (uncheck will turn off undates)                                                                                               | Fill out all of your                            | payment deta       | ails and click        | continue.      |                | ines no chien fone  | incent for the contraction of the protocoly |
| Stay informed via email (uncheck will turn off updates)                                                                                               | ¥7 . C11                                        | warything in       | ninkt                 |                |                |                     |                                             |

Your tickets will be emailed to you at the email address you entered in step 5.

If you did not receive an email from us please call ahead to confirm your ticket purchase!

There's no need to print your tickets, please present the email on your mobile device when you arrive for the event.

If you need any assistance purchasing tickets or have questions, please don't hesitate to call us!

706-253-1900